## Breve Guida per prenotare appuntamenti

## **IIS Faicchio- Castelvenere**

Gentile Genitore/tutore

dal giorno 6 al giorno 9 alle ore 12:00 c.m. è possibile prenotare, attraverso l'account del proprio figlio/alunni, un appuntamento con il coordinatore di classe seguendo i passi indicati di seguito Entrare in google classroom materia/coordinatore di vostro figlio/alunno, l'elenco è pubblicato nella circolare. Ad esempio per la 4 D IPSEOA è Alimentazione e troverete.

| ≡ | Alimentazione IV D                                                    | Stream Lavori del corso Persone Voti                                                                                                    | <b>1</b> | **** | ( |
|---|-----------------------------------------------------------------------|----------------------------------------------------------------------------------------------------|----------|------|---|
|   | Alimentazio<br>Codice corac<br>Link di Meet                           | Dine IV D                                                                                                    |          |      |   |
|   | Imminenti<br>Nessun lavoro in scadenza<br>a breve<br>Visualizza tutto | Condividi qualcosa con Il corso                                                                                                    |          |      |   |
| ୭ |                                                                       | Gentile Genitore prerota il tuo appuntamento con il coordinatore di classe IV D IPSEOA<br>Ulicca sul link sotto<br><u>https://colendar.google.com/calerdar/u/0/colfsched2</u><br>satoken=UUSYeUhaakSRY2ovfGRIZmF1bi IR8MDYxODFjZmE3MQQwNTNiZWZkM2YxNDE1MDJINWE2MmU |          |      |   |

Il genitore cliccherà sul link e sarà indirizzato alla pagina degli appuntamenti. Vedrà, subito, visualizzata la pagina di Calendar con gli spazi disponibili per gli appuntamenti.

| mar 4/7 | mer 4/8                                                                                                    | gio 4/9 |
|---------|----------------------------------------------------------------------------------------------------|---------|
|         | Collo<br>Collo<br>Collo |         |

Per prenotare un appuntamento dovrà semplicemente cliccare sopra uno degli spazi disponibili, indicare in descrizione nome e cognome dell'alunno e confermare la prenotazione con **Salva**, come mostrato nell'immagine seguente.

| m                             | ar 4/7                                            | mer 4/8                                                                                                    | gio 4/9 | ven 4/1                                                                             |  |
|-------------------------------|---------------------------------------------------|----------------------------------------------------------------------------------------------------|---------|-------------------------------------------------------------------------------------|--|
| Fissa un a                    | ppuntamen                                         | Colloqui<br>Colloqui<br>Colloqui<br>Colloqui<br>Colloqui<br>Colloqui<br>Colloqui<br>Colloqui<br>Colloqui<br>Colloqui<br>Colloqui<br>Colloqui<br>Colloqui | -       | ×                                                                                   |  |
| Cosa<br>Quando<br>Chi<br>Dove | Colloqui con i<br>mer, 8 aprile,<br>Giulio Cesare | xlloqui con i genitori <b>≬</b><br>er, 8 aprile, 3:50PM – 4:00PM<br>ulio Cesare                                                                          |         | Suggerimento: Puoi<br>personalizzare i dettagli<br>dell'evento dopo averlo salvato. |  |
| Descrizione                   | Salva An                                          | nulla                                                                                                    |         |                                                                                     |  |

L'appuntamento in questo modo risulterà prenotato e lo spazio non sarà più disponibile.

Sia il genitore che il docente riceveranno un'email con tutti gli elementi principali dell'evento prenotato (data, ora, persone interessate, informazioni varie) e un link all'applicazione Hangouts Meet per attivare il video incontro.

| apr<br>8<br>mer                 | Colloqui con i genitori ()<br>Visualizza su Google Calendar<br>Quando mer 8 apr 2020 3:50PM – 4PM (CEST)<br>Chi | Agenda<br>mer 8 apr 2020<br>Nessun evento precedente<br>3:50pm Colloqui con i genitori<br>Nessun evento successivo | 0                |
|---------------------------------|----------------------------------------------------------------------------------------------------|----------------------------------------------------------------------------------------------------|------------------|
| Sei stato invit<br>Colloqui con | ato al seguente evento.<br>n i genitori ()                                                                      |                                                                                                    |                  |
| Quando                          | mer 8 apr 2020 3:50PM – 4PM Ora dell'Eu                                                                         | uropa centrale - Roma                                                                                              | altri dettagli » |
| Informazioni sull               | a partecipazione Partecipa Hangouts Meet <u>meet.google.com/fdg</u> -kne                                        | link a Meet                                                                                                    |                  |
|                                 | Partecipa tramite telefono                                                                                      |                                                                                                    |                  |
|                                 | +1 419-901-8373 (PIN:                                                                                           |                                                                                                    |                  |
| Calendario                      |                                                                                                    |                                                                                                    |                  |
| Chi                             | organizzatore                                                                                                   |                                                                                                    |                  |

Per **avviare il video incontro** all'ora stabilita, sia il genitore che il docente dovranno cliccare sul link a Meet arrivato per email oppure selezionare il link che troveranno nel proprio calendario in corrispondenza dell'evento.Tutti questi passaggi andranno effettuati ovviamente con l'utente di Google corretto.

Per maggiori chiarimenti o eventuali difficoltà contattare l'animatore digitale prof. De Vivo <u>devivomirko@iisfaicchio-castelvenere.edu.it</u> e il Prof Petronzi <u>amministratore@iisfaicchio-castelvenere.edu.it</u>